## Fast-Class File

Client Data System

## Volume 89: Creating a Template

The process of creating a **Template** is very similar to the process of creating a **Form Letter** in CDS. You may remember from the CDS Contact Correspondence course --**Form Letters** are for sending letters to one or more contacts in CDS, while **Templates** are intended to be personalized for an individual contact.

As with the form letter, templates use **Merge Codes**. **Merge Codes** use data captured in CDS to add content.

Although intended for one contact, a template is not contact specific, but an **individual correspondence tool** that can be used for virtually any contact.

## To create a new Template using an existing Template:

- Select **Tools** in the main menu.
- Select Form Letter Maintenance in the Tools menu.
- Type Template into the Keyword field and click OK.
- A summary opens with a list of templates available in CDS.
- Select Template from the list and click on the Modify button.
- Add, modify, or delete text and merge codes to the Standard Template.
- To save your new template, click File in the main menu.
- Select Save As in the File menu.
- Select Form Letter in the Save As menu.
- Rename the template in the **Description** field.

Note: If you're using an existing template as the basis for a new template, you'll need to be sure that you change the **Description** before saving the new Template, otherwise you will overwrite the existing template.

• Type **Template** in the **Keyword field**, so that it will appear in your summary of templates. This makes it easy to search for the template later on.

Note: E-Z Data recommends you use E-Z Editor as your word processor (instead of Microsoft Word) because E-Z Editor allows you to share templates with other users in CDS.

• Click OK to save.

| 01 otheralis radia et    |
|--------------------------|
| All effertile and 12     |
| &Letter He ade (3        |
| & Letter He ade r4       |
| &Date                    |
|                          |
|                          |
| & Name                   |
| &Adde ss                 |
|                          |
| De ar & Greeth ():       |
|                          |
| (Enter text here)        |
|                          |
|                          |
|                          |
|                          |
| Sheer V.                 |
|                          |
|                          |
|                          |
| ålser<br>Alber bet Titte |
| aruser Joor i rus        |
|                          |
|                          |
|                          |
|                          |
|                          |
|                          |
|                          |
|                          |
|                          |
|                          |
|                          |
|                          |
|                          |
|                          |
|                          |
|                          |
|                          |
|                          |
|                          |
|                          |
|                          |
|                          |
|                          |
|                          |
|                          |
|                          |

Figure 1: Standard Template.

## To add a Merge Code:

- In an open template, position your cursor on the area you would like to add the merge code to.
- Click **Tools** in the main menu.
- Select Merge Code Browser in the Tools menu.
- Select the desired merge code from the Merge Code List and click Insert.

Note: Select merge codes from the Table/Field Names section only if you cannot find your desired merge code in the Merge Code List. The Merge Code List was designed to offer every possible merge code the average user would need.

| Merge Code Browser                                                                                                    |                                                                                                    |  |
|----------------------------------------------------------------------------------------------------|----------------------------------------------------------------------------------------------------|--|
| Merge Code List    Activity   Address1   Address1U   Address2U   Address2U   Address4U   AgentAddress   AgentEMail   AgentJobTitle   •••••••••••••••••••••••••••••••••••• | Activity Detail   Agent Custom Fields   Annuity   Annuity - Additional Information   Appointments   Business   Contact Information   Custom Fields   E&O Status   General Add   General Dental   Consord life   Insert   Close |  |

Figure 2: Merge Code Browser.

To send a letter to a Contact using your new Template:

- From an open contact record, click on the Letters button in the menu bar.
- Tag Create Letter.
- Click the **Options** button.
- Click on the **Default Letter Template drop-down**.
- From the **Default Letter Template** drop-down, select the desired template.

Important Note: The E-Z Editor option must be selected in order to use Templates created using E-Z Editor. As noted earlier, E-Z Data recommends using E-Z Editor for all of your Templates.

- Click **OK**.
- Click **OK** in the Letters window.
- From the open template, expand the **merge codes** and add your body of text. To expand the merge codes, click **Tools** in the main menu then select **Expand Merge Codes**.
- When finished with your letter, click **close**.
- Click **Yes** to save the changes.
- From the Letter Description window, **name** the letter in the **Description field**. (ex. "Thank You Letter")
- Add a **Keyword** in the **Keyword field** so it will be easy to search for the letter later on. (ex. "Thank You")
- Click **OK** to save the letter.